# 非机动车充电桩管理系统

用户操作手册 2.0

2021-06-21

# 目录

| 1. | 登录        | 1  |
|----|-----------|----|
| 2. | 开户        | 2  |
| 3. | 开卡        | 3  |
| 4. | 充值        | 5  |
| 5. | 冻结/解冻用户   | 7  |
| 6. | 查看用户的账户流水 | .7 |
| 7. | 查看用户的充电订单 | .8 |

## 1. 登录

## 1.1. 系统地址

https://pile.wxzniot.com

#### 1.2. 界面截图

| 欢迎登录充电椅   | 桩后台管理系统                                                                                                    |  |
|-----------|----------------------------------------------------------------------------------------------------|--|
|           | <ul> <li>∧ 账号</li> <li>☆ 密码</li> <li>○ 验证码 d1dk</li> <li>□ 记信等码(公共电脑上请勿勾选)</li> <li>□ 記信等码(公共电脑上请勿勾选)</li> <li>□ 記信等码(公共电脑上请勿勾选)</li> </ul> |  |
| 河南正小华间继续术 | 有限公司提供技术支持                                                                                                    |  |

### 1.3. 功能说明

- 1) 在浏览器地址栏输入系统访问地址, 打开登录页面
- 2) 输入正确的账户、密码、验证码
- 3) 点击【登录】按钮,即可登录成功

## 1.4. 注意事项

- 1) 系统支持浏览器版本:
  - IE 浏览器 11 以上
  - 360 安全浏览器最新版本(极速模式)
  - Chrome 浏览器最新版本
- 2) 账号及密码请联系河南正小伴网络技术有限公司索取,不支持自主注册

## 2. 开户

- 2.1. 功能入口
  - 1) 点击首页【开户】按钮

2)点击系统菜单【用户】,打开用户列表,点击【新增】按钮2.2.开户截图

2.2.1. 首页开户截图

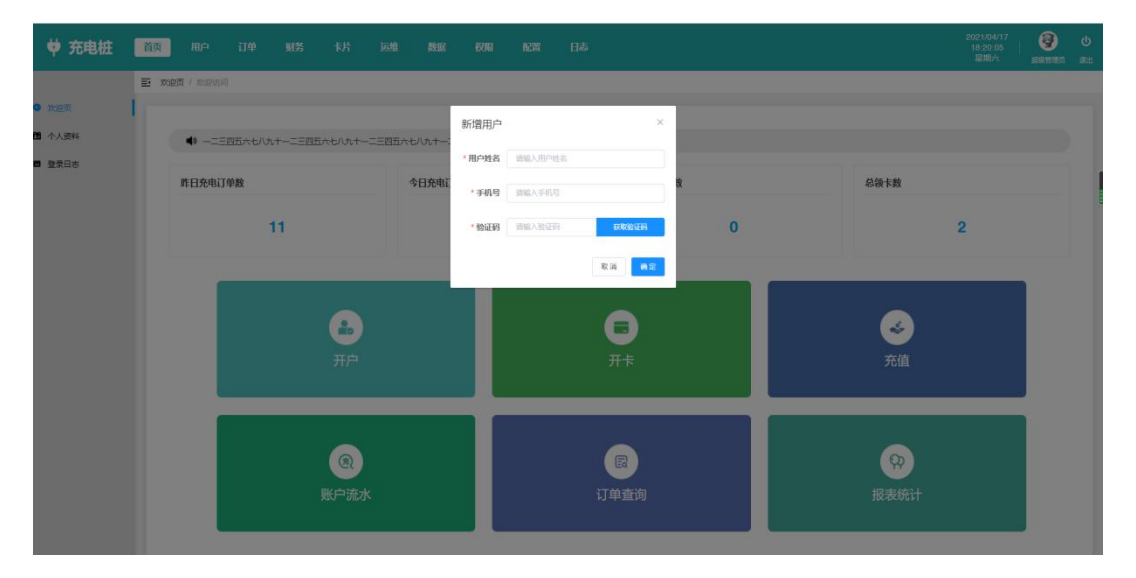

## 2.2.2. 用户管理开户截图

| AND MOR        |         |     |
|----------------|---------|-----|
| i ¢ ge         | ήε<br>Γ |     |
| 17:58:42 究情 开卡 | 退款 编辑   |     |
| 10.33.00 充值 开卡 | 退款 编辑   |     |
| 16.68:16 充值 开卡 | izm ww  |     |
| 15.53:24 充值 开业 | 退款 編編   |     |
| 16.32.43 充值 开卡 | 透款 编辑   |     |
| 15:31:46 充值 开卡 | 退款 網驗   |     |
| < 1 > 第        | RE 1 3  | Her |
|                |         |     |

#### 2.3. 功能说明

- 输入用户的手机号、手机验证码、姓名,点击【确定】按钮,即可添加成功
- 2) 手机号、手机号验证码、姓名为必填项

## 2.4. 注意事项

- 只能添加系统中没有的手机号,若手机号已存在会提示手机号已存在。
   若没有此手机号,验证码输入正确后即可添加成功。
- 3. 开卡
- 3.1. 功能入口
  - 1) 点击首页【开卡】按钮
- 2)点击系统菜单【用户】,打开用户已绑定卡片的列表,点击【开卡】按钮3.2.界面截图
  - 3.2.1. 首页开卡截图

| ♥ 充电桩   | 首页   | 用户       | 订单       | 财务 | 运维 | 数据 | 权限                 | 日志                                 | 2021/06/22<br>08:43:38<br>星期二 | 🙆<br>胡语 | し<br>選出 |
|---------|------|----------|----------|----|----|----|--------------------|------------------------------------|-------------------------------|---------|---------|
|         | 三 用户 | 管理 / 用户列 | ]表 / 用户开 | ÷  |    |    |                    |                                    |                               |         |         |
| 2. 用户管理 | I    |          |          |    |    |    |                    |                                    |                               |         |         |
| ■ 用卡管理  |      |          |          |    |    |    | 注意                 | 充电卡需收取0.01元工本费,办理后不支持退款,请用户确认同意后再付 |                               |         |         |
| - 账户流水  |      |          |          |    |    |    |                    | att 1                              |                               |         |         |
|         |      |          |          |    |    |    | <sup>•</sup> IC卡编号 | 游输入IC卡编号                           |                               |         |         |
|         |      |          |          |    |    |    | * 手机号              | 请输入手机导                             |                               |         |         |
|         |      |          |          |    |    |    |                    | <b>*</b> 2                         |                               |         | 1       |
|         |      |          |          |    |    |    |                    |                                    |                               |         |         |
|         |      |          |          |    |    |    |                    |                                    |                               |         |         |
|         |      |          |          |    |    |    |                    |                                    |                               |         |         |
|         |      |          |          |    |    |    |                    |                                    |                               |         |         |
|         |      |          |          |    |    |    |                    |                                    |                               |         |         |
|         |      |          |          |    |    |    |                    |                                    |                               |         |         |
|         |      |          |          |    |    |    |                    |                                    |                               |         |         |
|         |      |          |          |    |    |    |                    |                                    |                               |         |         |

## 3.2.2. 用户管理开卡截图

| ♥ 充电桩    | 首页 用户 订单 财务 卡片 运维 数据 权限 | 日志                                 | 2021/06/22<br>08:44:27<br>星期二 | 。<br>胡语 | し<br>選出 |
|----------|-------------------------|------------------------------------|-------------------------------|---------|---------|
|          | 用户管理 / 用户列表 / 用户开卡      |                                    |                               |         |         |
| 18. 用户管理 |                         |                                    |                               |         |         |
| ■ 用卡管理   | 注意                      | 充电卡需收取0.01元工本费,办理后不支持退款,请用户输认同意后再付 |                               |         |         |
| - 账户流水   |                         | #0:1                               |                               |         |         |
|          | ,IC卡納号                  | 诸编入IC卡编号                           |                               |         |         |
|          | * 手机号                   | 15538319803 프레                     |                               |         |         |
|          | 姓名                      | 35                                 |                               |         |         |
|          | 手机号                     | 15538319803                        |                               |         |         |
|          | 用户状态                    | 正常                                 |                               |         |         |
|          | 账/⇒余额                   | ¥7.95                              |                               |         |         |
|          |                         | <b>8</b> 章 送回                      |                               |         |         |
|          |                         |                                    |                               |         |         |

### 3.2.3. 扫码支付工本费截图

| ♥ 充电桩  | 首页 用户 订单 财务 卡片 远难 数据 权限 日志 | 2021/06/22<br>10:35:03<br>星期二 | 10.100 |
|--------|----------------------------|-------------------------------|--------|
|        | 副 用户管理 / 用户列表 / 用户开卡       |                               |        |
| 2.用户管理 |                            |                               |        |
| ■ 用卡管理 | 日一日白秋(元) × 過款,讀用戶降以風意后再付   |                               |        |
| 8 8°8x |                            |                               |        |
|        | 姓名 测试 手机导 15617712569      |                               |        |
|        | 現戶次銀 #-1.96                |                               |        |
|        | ₩2                         |                               |        |
|        |                            |                               |        |
|        |                            |                               |        |

### 3.3.功能说明

- 输入 IC 卡编号、用户的手机号,点击【查询】按钮,确定用户基本信息, 点击确定出现扫码支付卡片工本费弹窗,支付成功后即绑卡成功,页面跳 转用户卡片管理页面,
- 输入手机号之后,点击【查询】按钮,可查看用户的基本信息,要确认用 户信息准确。
- 3) 若由于我方原因需要为用户换绑卡片,进入【用卡管理】页面,点击【换

卡】,确认用户信息后绑定新卡并收回旧卡即可,无需再扫码支付。 3.4.注意事项

- 只能为已注册的用户开卡,若不确定用户是否已注册,可在输入手机号之
   后,点击输入框右侧的【查询】按钮查询是否已有用户信息
  - 若已有此手机号,会查询出已有的用户信息,此时可以为用户开卡
  - 若没有此手机号,系统会提示"用户不存在",请检查输入的手机号或 给用户先开户再办卡。

## 4. 充值

- 4.1. 功能入口
  - 1) 点击首页【充值】按钮, 输入用户手机号查询到该用户
  - 点击系统菜单【用户】,打开用户管理列表,使用查询条件找到要充值的
     用户,点击用户列表最右侧的【充值】按钮

#### 4.2. 界面截图

#### 4.2.1. 首页充值截图

| ♥ 充电桩   | 首页 用户 订单 财务          | 卡片 运维 数据 | 权限 日志    |                   |            | 2021/06/22<br>10:09:44   🛄<br>星町二 胡商 X | <mark>ሆ</mark><br>ይዘዘ |
|---------|----------------------|----------|----------|-------------------|------------|----------------------------------------|-----------------------|
|         | 用户管理 / 用户列表 / 用户充值   |          |          |                   |            |                                        |                       |
| 2. 用户管理 | 1                    |          |          |                   |            |                                        |                       |
| ■ 用卡管理  | * 手机号 请输入手机号         | 查询       |          |                   |            |                                        |                       |
| 🛢 账户流水  |                      |          |          |                   |            |                                        |                       |
|         | 姓名                   |          | 手机号      |                   | 用户状态       |                                        |                       |
|         | XEJ <sup></sup> MARK |          | 光明の北国外朝日 |                   | BHUZSH ROL |                                        |                       |
|         | 充值金额 请用户确认无误         | 后再付款!    |          |                   |            |                                        |                       |
|         | 0.01元                | 20元      | 50元      | 50 <b>元</b><br>途沅 | 100元       | <b>100<del>,</del></b><br>ರ್ಜಿಸಿ       |                       |
|         | 200元                 | 500元     |          |                   |            |                                        |                       |
|         |                      |          | 立即:      | 先值                |            |                                        |                       |

## 4.2.2. 用户管理充值截图

| ♥ 充电桩            | 前一月一订单财务。          | 卡片 运维 数据 | 权限 日志                        |                              |                    | 2021/06/22<br>10:29:26   <b>息</b><br>星期二 新語 選出 |
|------------------|--------------------|----------|------------------------------|------------------------------|--------------------|------------------------------------------------|
| * Hickey         | 用户管理 / 用户列表 / 用户充值 |          |                              |                              |                    |                                                |
| ■ 用卡管理<br>■ 账户流水 | * 手机号 15803839481  | 查询       |                              |                              |                    |                                                |
|                  | 姓名 孙环<br>账户余额 ¥0   |          | 手机号 15803839481<br>实际充值余额 ¥0 |                              | 用户状态 正常<br>難送余額 ¥0 |                                                |
|                  | 充值金额 请用户确认无误       | 后再付款!    |                              |                              |                    |                                                |
|                  | 0.01元              | 20元      | 50 <del>元</del>              | <b>50元</b><br><sup>送1元</sup> | 100元               | 100 <del></del><br>ತಿಲಿಸ                       |
|                  | 200元               | 500元     |                              |                              |                    |                                                |
|                  |                    |          | 立間                           | 月充值                          |                    |                                                |
|                  |                    |          |                              |                              |                    |                                                |

## 4.2.3. 扫码充值截图

| ♥ 充电桩   | 首页 用户 订单 财务        |       |                  |         |                          |
|---------|--------------------|-------|------------------|---------|--------------------------|
|         | 用户管理 / 用户列表 / 用户充值 |       |                  |         |                          |
| 2. 用户管理 | 1                  |       |                  |         |                          |
| ■ 用卡管理  | * 手机号 15617712569  | 查询    | 扫—扫付款(元) × 0.01元 |         |                          |
| ■ 账户流水  | 姓名测试               |       |                  | 用户状态 正常 |                          |
|         | 账户余额 ¥-1.97        |       |                  | 赠送佘额 ¥0 |                          |
|         | 充值金额 请用户确认无误服      | 言再付款! |                  |         |                          |
|         | 0.01元              | 20元   |                  | 100元    | 100 <del>万</del><br>ತನಿಸ |
|         | 200元               | 500元  |                  |         |                          |
|         |                    |       | 立即充储             |         |                          |

## 4.3.功能说明

选择要充值的金额,点击【立即充值】按钮,出现扫码充值弹窗,扫码支付成功即充值成功。

## 4.4.注意事项

只能为已注册的用户充值,且用户没有被冻结。

## 5. 冻结/解冻用户

5.1. 功能入口

点击系统菜单【用户】,打开用户管理列表,使用查询条件找到要冻结或解冻的用户,点击用户列表左上方【冻结】【解冻】按钮

#### 5.2. 界面截图

| ♥ 充电桩   |      | 用户      | 1 i   |             |                   |                            |             |       |         |         |                                        |                     |             |   |
|---------|------|---------|-------|-------------|-------------------|----------------------------|-------------|-------|---------|---------|----------------------------------------|---------------------|-------------|---|
|         | ■ 用/ | 户管理 / ) | 用户列表  |             |                   |                            |             |       |         |         |                                        |                     |             |   |
| 1. 用户管理 |      |         |       |             |                   |                            |             |       |         |         |                                        |                     |             |   |
| ■ 用卡管理  |      | 姓名      | i 话输/ |             |                   | <b>手机号</b> 计输入手机号          |             | 用户状   | 态全部     |         | ────────────────────────────────────── | 20 £10              |             |   |
| 3 账户流水  |      | 注册时间    |       | 开始日期 至 4    |                   |                            |             |       |         |         |                                        |                     |             |   |
|         | 1    | 新增      | 游结    | 解冻          |                   |                            |             |       |         |         |                                        |                     |             | 0 |
|         |      | 8       | 序号    | 姓名          | 手机号               | 用户                         | PU 1 4 47   |       |         | 绑卡数量    | 创建来源                                   | 注册时间 🗘              | 操作          |   |
|         |      |         | 1     | 游客0060      | 17396340660<br>修改 | 前<br>一<br>一<br>一<br>一<br>一 |             |       | ¥o      | 1<br>查若 | 线上                                     | 2021-04-20 10:20:55 | 充值开卡退款编辑    |   |
|         |      |         | 2     | <b>\$</b> 5 | 15538319803<br>修改 | ■ 已选1条数据                   |             | 取満    | 定<br>¥0 | 1<br>壹君 | 线下                                     | 2021-04-20 08:11:04 | 充值开卡退款编辑    | R |
|         |      |         | 3     | 游客5065      | 18916125065<br>修改 | 正常                         | ¥100<br>流水  | ¥ 100 | ¥O      | 0<br>查吾 | 线上                                     | 2021-04-10 10:57:10 | 充值开卡退款编辑    |   |
|         |      |         | 4     | 李           | 15037110251<br>修改 | 正常                         | ¥ 120<br>流水 | ¥120  | ¥o      | 0<br>查看 | 纸下                                     | 2021-04-19 10:51:12 | 充值开卡退款编辑    |   |
|         |      |         | 5     | 游賽3446      | 13663003446<br>停改 | 正常                         | ¥0<br>流水    | ¥0    | ¥D      | 0<br>查看 | 线上                                     | 2021-04-19 08:26:50 | 充值开卡退款编辑    | K |
|         |      |         | 0     | 策倍          | 18503823564<br>修改 | 正常                         | ¥20<br>流水   | ¥ 20  | ¥o      | 1<br>登容 | 线下                                     | 2021-04-18 16:21:15 | 充值 开卡 退款 编制 |   |
|         |      |         | 7     | 付保全         | 15017803959<br>修改 | 正常                         | ¥100<br>流水  | ¥ 100 | ¥o      | 1<br>查香 | 线下                                     | 2021-04-18 15:49:58 | 充值开卡退款编制    |   |
|         |      |         | 8     | 刘建红         | 15639714288<br>修改 | E#                         | ¥50<br>流水   | ¥ 50  | ¥o      | 1<br>查若 | 线下                                     | 2021-04-18 15:20:54 | 充值开卡退款编辑    |   |

## 5.3. 功能说明

- 未冻结的用户,选择左上方【冻结】按钮,点击后显示弹出层再次提示是 否确认要冻结该用户,点击【确定】即冻结该用户
- 2)已冻结的用户,选择左上方【解冻】按钮,点击后显示弹出层再次提示是 否确认要解冻该用户,点击【确定】即解除该用户的冻结状态

#### 5.4. 注意事项

用户被冻结后,将无法充电

## 6. 查看用户的账户流水

## 6.1. 功能入口

点击用户菜单下【账户流水】,打开用户的账户流水列表

#### 6.2. 界面截图

| ♥ 充电桩   | 首页   | 用户订单                     | 财务     | 卡片 运知       | 1 数据   | 权限 配   | 置 日志   |        |         |        |      |         | 2021/04/20<br>15:02:29<br>星明二 | 1 (3)<br>2005110       |  |
|---------|------|--------------------------|--------|-------------|--------|--------|--------|--------|---------|--------|------|---------|-------------------------------|------------------------|--|
|         | ■ 账户 | <b>流水</b> / 流水列表         |        |             |        |        |        |        |         |        |      |         |                               |                        |  |
| 2。 用户管理 |      |                          |        |             |        |        |        |        |         |        |      |         |                               |                        |  |
| ■ 用卡管理  |      | 姓名 请输入姓名                 |        |             | 手机号 请输 | 认手机号   |        | 订单编号   | 请输入订单编号 |        |      | 项目名称 全部 |                               |                        |  |
| ■ 账户流水  | ١.   | 明细 全部                    |        |             |        |        |        |        |         |        |      |         | 黄润                            |                        |  |
|         | Шî   | 订单编号                     | 姓名     | 手机号         | 明细     | 实际金额收入 | 赠送金额收入 | 实际金额支出 | 赠送金额支出  | 实际充值余额 | 赠送余额 | 项目      | 操作人                           | BM \$                  |  |
|         |      | 2104201038028700<br>0013 | 35     | 15538319803 | 充电结束扣费 | ~      | -      | ¥0.01  | -       | ¥ 0.06 | ¥o   |         |                               | 2021-04-20<br>10:57:01 |  |
|         |      | 2104201038028700<br>0013 | 墊      | 15538319803 | 充电结束扣费 |        |        | ¥0.02  |         | ¥0.04  | ¥o   |         |                               | 2021-04-20<br>10:57:01 |  |
|         |      | 2104201038028700         | 95     | 15538319803 | 充电结束扣费 |        |        | ¥0.02  |         | ¥0.02  | ¥O   |         |                               | 2021-04-20<br>10:57:01 |  |
|         |      | 2104201038028700<br>0013 |        | 15538319803 | 充电结束扣费 | 200    |        | ¥0.01  |         | ¥0.01  | ¥o   |         |                               | 2021-04-20<br>10:57:01 |  |
|         |      | 202104200047             | 觐      | 15538319803 | 线下充值   | ¥0.02  | -      | 17     | -       | ¥0.07  | ¥0   | 正商集团    | 超级管理员                         | 2021-04-20<br>10:37:05 |  |
|         |      | 202104200045             | 郭      | 15538319803 | 线下充值   | ¥0.02  |        | 1.77   | -       | ¥0.05  | ¥0   | 正商集团    | 超级管理员                         | 2021-04-20<br>10:37:00 |  |
|         |      | 202104200043             | 游客0660 | 17396340660 | 线下充值   | ¥0.02  |        | 12     |         | ¥0.12  | ¥0   | 正商集团    | 超级管理员                         | 2021-04-20<br>10:31:19 |  |
|         |      | 202104200041             | 游客0660 | 17396340660 | 线下充值   | ¥0.02  |        | 122    |         | ¥0.1   | ¥0   | 正商集团    | 超级管理员                         | 2021-04-20<br>10:31:03 |  |
|         |      | 202104200030             | 淡亮0660 | 17306340660 | 建下车值   | ¥0.02  |        |        |         | ¥0.08  | ¥o   | 正商集团    | 招級管理局                         | 2021-04-20             |  |

#### 6.3. 功能说明

可使用查询条件精准找到某个用户的账户流水记录,包括充值、消费明细。

#### 6.4. 注意事项

账户流水时间可能会由于厂商和我们平台通讯问题造成延后,和用户实际充 电时间会有差别但扣费金额没有问题,具体充电时间请查询用户订单。

## 7. 查看用户的充电订单

7.1. 功能入口

点击系统菜单【订单】, 打开订单列表

#### 7.2. 界面截图

| ♥ 充电桩         | 首页  | 用户 订单                | 财务   |        | 运维         | 数据     | 权限     | 配置     | 日志                     |                        |                        |               |           |            | 021/04/20<br>15:03:02  <br>星明二 | (6)<br>Extera  |  |
|---------------|-----|----------------------|------|--------|------------|--------|--------|--------|------------------------|------------------------|------------------------|---------------|-----------|------------|--------------------------------|----------------|--|
|               | ■ 订 | 单管理 / 订单列表           |      |        |            |        |        |        |                        |                        |                        |               |           |            |                                |                |  |
| ■ 订单管理        | 1 - |                      |      |        |            |        |        |        |                        |                        |                        |               |           |            |                                |                |  |
| <b>島</b> 异常订单 |     | 订单编号 请输入订单           | 端号   |        |            | 订单状态 🔒 | 部      |        |                        | 姓名                     | 请输入姓名                  |               | 手机号       | 请输入手机号     |                                |                |  |
|               |     | 下单方式 全部              |      |        |            | 下单时间 🕓 | 开始日期   | 至纬     | 陳日期                    | 项目名称                   | 全部                     |               | 厂商名称      | 全部         |                                |                |  |
|               |     |                      |      |        |            |        |        |        |                        |                        |                        |               |           | r          | 狗童童                            | Q 0            |  |
|               |     | 订单编号                 | 订单状态 | 姓名     | 手机号        | 下单方式   | 设备编号   | 时长类型 💠 | 下单时间 ≑                 | 充电开始时间 💠               | 充电结束时间 👙               | 实际充电时长 (分钟) 💠 | 婁率 (元/小时) | 最大功率 (W) 💠 | 结算金額 💠                         | ГA             |  |
|               |     | 21042010380287000013 | 充电完成 | 部      | 1553831980 | APP    | 200    | 1小时    | 2021-04-20<br>10:38:06 | 2021-04-20<br>10:38:06 | 2021-04-20<br>10:57:01 | 18分钟          | ¥0.2      | 38W        | ¥0.06                          | 科器             |  |
|               |     | 21042010372502500012 | 充电完成 | 95     | 1553831980 | APP    | 200    | 1小时    | 2021-04-20<br>10:37:27 | 2021-04-20<br>10:37:27 | 2021-04-20<br>10:37:28 | 0分钟           | ¥0        | oW         | ¥o                             | 科團             |  |
|               |     | 21042010362960100011 | 充电完成 | 35     | 1553831980 | APP    | 201    | 1/j\8j | 2021-04-20<br>10:36:31 | 2021-04-20<br>10:36:31 | 2021-04-20<br>10:37:44 | 1分钟           | ¥0.2      | 22W        | ¥o                             | 科爵             |  |
|               |     | 21042010335372510502 | 充电中  | 游客0660 | 1739634066 | APP    | 714890 | 充满目停   | 2021-04-20<br>10:33:55 | 2021-04-20<br>10:33:55 |                        | 0分钟           | ¥o        | oW         | ¥o                             | 兴科             |  |
|               |     | 21042010220676266790 | 充电完成 | 95     | 1553831980 | 刷卡     | 714890 | 充满自停   | 2021-04-20             | 2021-04-20<br>10:22:07 | 2021-04-20<br>10:26:47 | 4分钟           | ¥0.15     | 40.2W      | ₩0                             | 兴科             |  |
|               |     | 21042010113837470791 | 充电完成 | 35     | 1553831980 | 剧卡     | 714890 | 充满自停   | 2021-04-20             | 2021-04-20<br>10:11:39 | 2021-04-20<br>10:25:43 | 14分钟          | ¥0.15     | 9.1W       | ¥ 0.03                         | 兴科             |  |
|               |     | 21042010112085881075 | 充电完成 | 郭      | 1553831980 | 剧卡     | 714890 | 充满自停   | 2021-04-20<br>10:11:21 | 2021-04-20<br>10:11:21 | 2021-04-20<br>10:15:02 | 3分钟           | ¥0.15     | 39.9W      | ¥o                             | 兴科             |  |
|               |     | 21042010070514057603 | 充电完成 | 32     | 1553831980 | 剧卡     | 714890 | 充满自停   | 2021-04-20 10:07:06    | 2021-04-20<br>10:07:08 | 2021-04-20<br>10:09:23 | 2分钟           | ¥o        | ow         | ¥0                             | 兴科             |  |
|               |     | 21042000402004015888 | 女中主动 | =1     | 1552921090 | BLE    | 714900 | 女法自体   | 2021-04-20             | 2021-04-20             | 2021-04-20             | 10046         | X0.15     | 0.010      | Xood                           | <u> 117</u> 61 |  |

## 7.3.功能说明

可使用查询条件精准找到某个用户的订单记录

## 7.4.注意事项

无